【別紙】 機種変更前にワンタイムパスワード解除を忘れてしまった場合のお手続きについて(ワンタイムパスワード)

# 〇注意事項 ・銀行へお届けいただいている電話番号が最新であることが前提となります。 ・スマートフォン等の機種変更の際には、変更前の機種で「ワンタイムパスワード利用解除」を行ったうえで、新しい機種で改めて「トークン発行」、「利用開始」を行ってください。 ※画面については、開発画面を含んでおり変更となることがありますのでご了承ください。

#### 1. 機種変更後のお手続き手順

①ログイン前画面

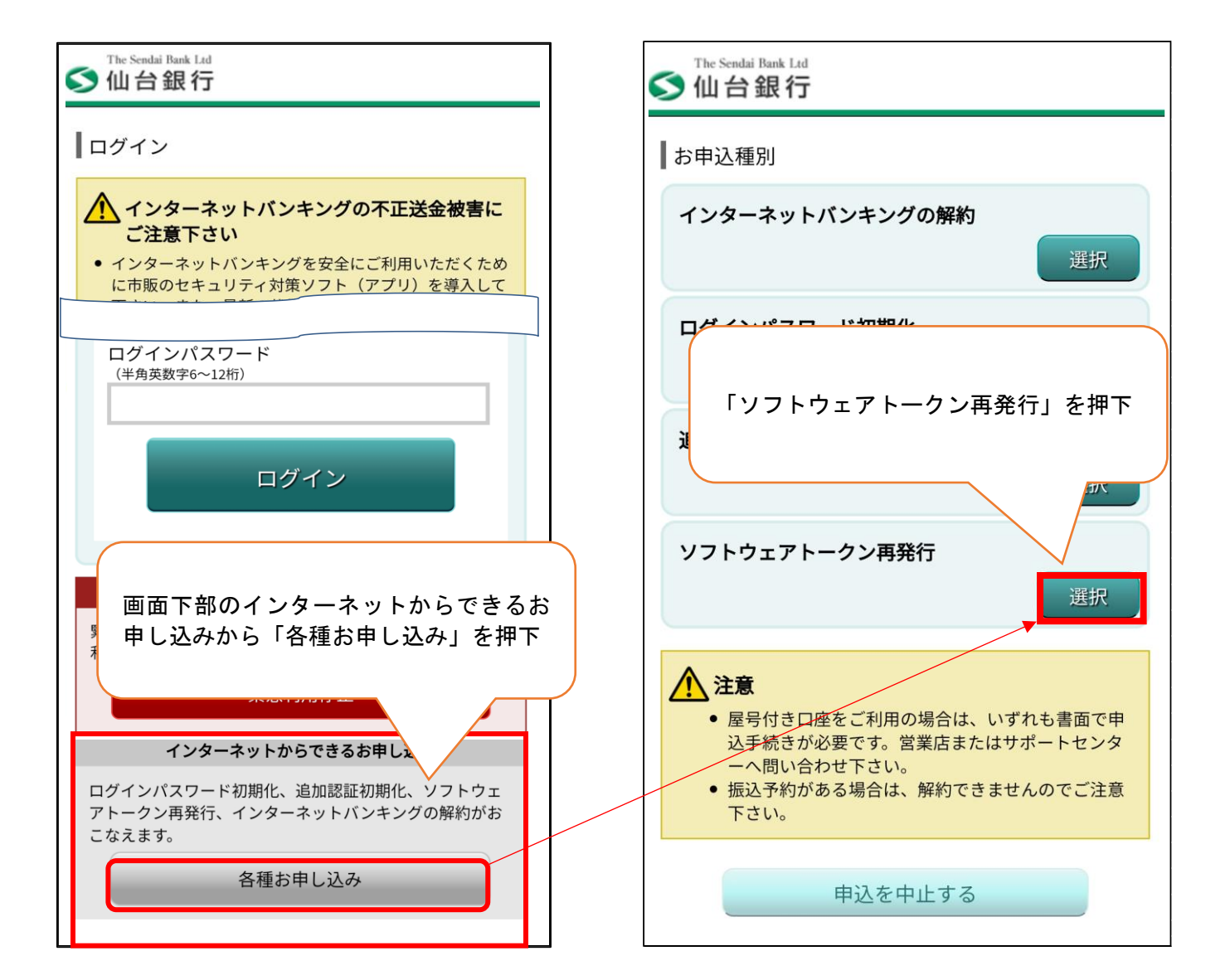

②インターネット申込受付

## ③認証方法選択

| ≦ 仙台銀行                                                                       |                                     |
|------------------------------------------------------------------------------|-------------------------------------|
| ソフトウェアトークン再発行(認証方法選択)       認証方法選択       認証       情報入力       電話番号認証       完了 |                                     |
| ログインIDまたは、代表口座番号のいずれかをご選択のうえ、<br>「認証画面へ」ボタンを押して下さい。                          |                                     |
| こちらをお読み下さい                                                                   |                                     |
| 認証方法選択                                                                       |                                     |
| ログインIDを入力する                                                                  |                                     |
| 代表口座番号を入力する                                                                  | 1. 共通手順②より<br>①ログイン ID 方式、もしくは代表口座番 |
| 認証画面へ                                                                        | 号を選択後、「認証画面へ」押下                     |
| 申込を中止する                                                                      |                                     |

# ④認証

④-1 ログイン ID を選択時

| ∑ 仙台銀行                                                    |
|-----------------------------------------------------------|
| ソフトウェアトークン再発行(認証)       認証方法選択     時報入力     電話番号認証     完了 |
| 必要事項をご記入のうえ、「次へ」ボタンを押して下さい。                               |
| [必須] ログインID<br>(半角英数字6~12桁)                               |
| ログインパスワードの入力                                              |
| [必須] ログインパスワード<br>(半角英数字6~12桁)                            |
|                                                           |
| 次へ                                                        |
| 申込する                                                      |
| ログイン ID<br>ログインパスワード<br>を入力後「次へ」を押下                       |
|                                                           |

④-2代表口座番号を選択時

| The Sendai Bank Ltd<br><b>公</b> 仙台銀行                                 |  |
|----------------------------------------------------------------------|--|
| ソフトウェアトークン再発行(認証)       認証方法選択     認証       修羅入力     電話番号認証       光了 |  |
| 代表口座番号の入力                                                            |  |
| [必須] 支店番号                                                            |  |
| (半角数字3桁)                                                             |  |
| [必須)科目                                                               |  |
| 普通                                                                   |  |
| [必須] 口座番号                                                            |  |
| (半角数字7桁)<br>ログインパスワードの入力                                             |  |
| <b>[必須] ログインパスワード</b><br>(半角英数字6~12桁)                                |  |
| 次へ<br>申込を中止する                                                        |  |
| 代表口座番号<br>ログインパスワード<br>を入力後「次へ」を押下                                   |  |

## ⑤情報入力

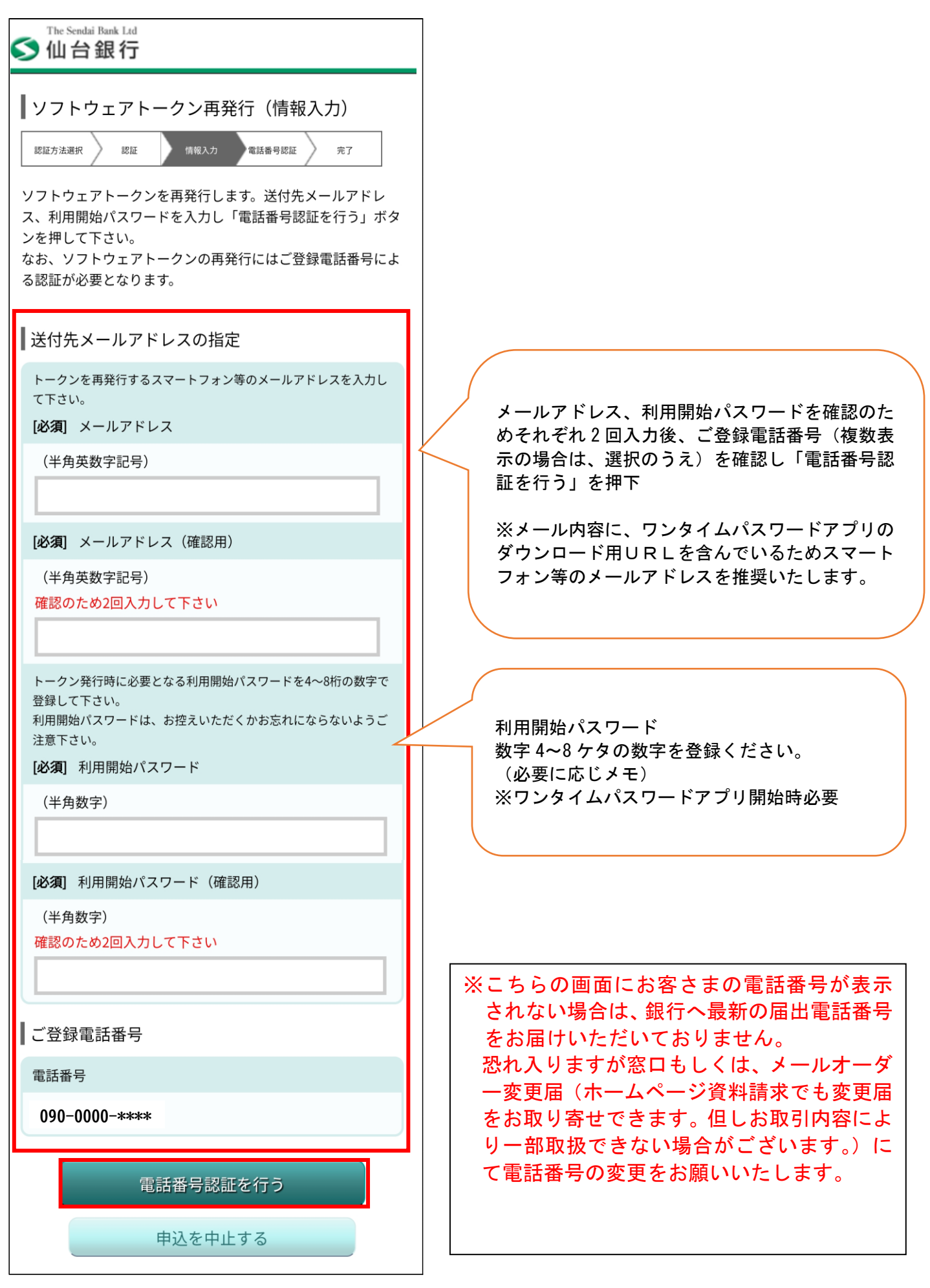

## ⑥ 電話番号認証

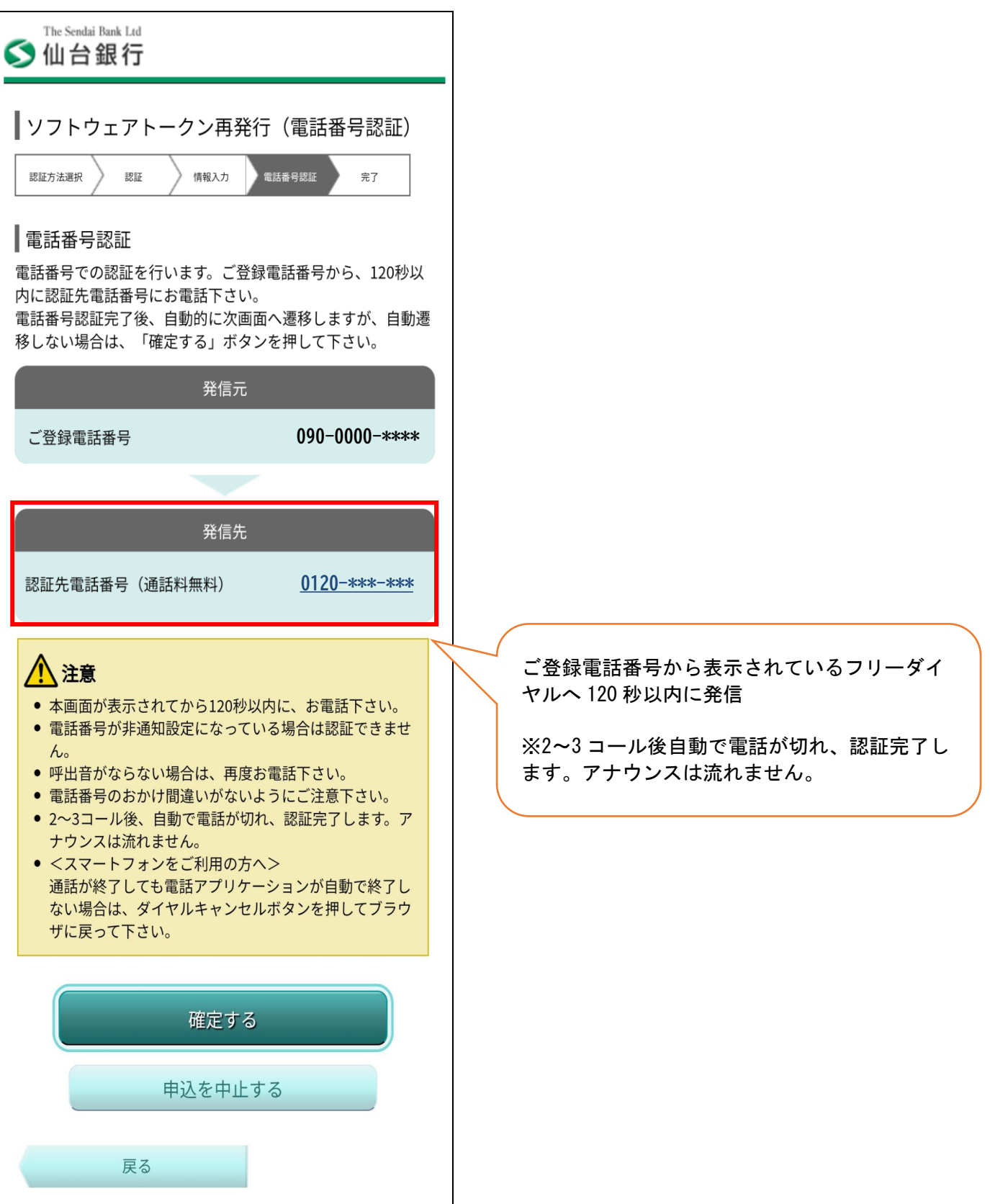

# ⑦完了

| ≦ 仙台銀行                                                                                               |                                                                                                    |
|----------------------------------------------------------------------------------------------------|----------------------------------------------------------------------------------------------------|
| <ul> <li>ソフトウェアトークン再発行(完了)</li> <li></li></ul>                                                       | ご登録電話番号から表示されているフリーダイヤ<br>ルへ 120 秒以内に発信<br>※2~3 コール後自動で電話が切れ、認証完了し<br>ます。アナウンスは流れません。                                                                                 |
| スマートフォン等メールアドレス<br>taro1@xxxx.com                                                                    | ワンタイムパスワードアプリ開始時必要                                                                                                    |
| トークン情報<br>サービスID ****0512<br>ユーザID 0512********<br>現在ご利用の端末にトークンを設定する場合は、「トークンダ<br>ウンロード」からも設定が可能です。 | <ul> <li>※ソフトウェアトークンの発行が完了しました。</li> <li>ユーザID、ワンタイムパスワードダウンロード用URLが送付されます。</li> <li>上記サービスIDとユーザIDはメモなど取得されると手続きがスムーズです。</li> <li>トークンダウンロードを選択すると次へ進みます。</li> </ul> |
| トークンダウンロード<br>仙台銀行ホームページへ                                                                            |                                                                                                    |

※次ページよりワンタイムパスワードアプリのダウンロード方法となります。

2. ワンタイムパスワードアプリダウンロード方法 ※スマートフォン (例 Android) の場合 ②トークンダウンロードサイト案内 ① 発行受付案内

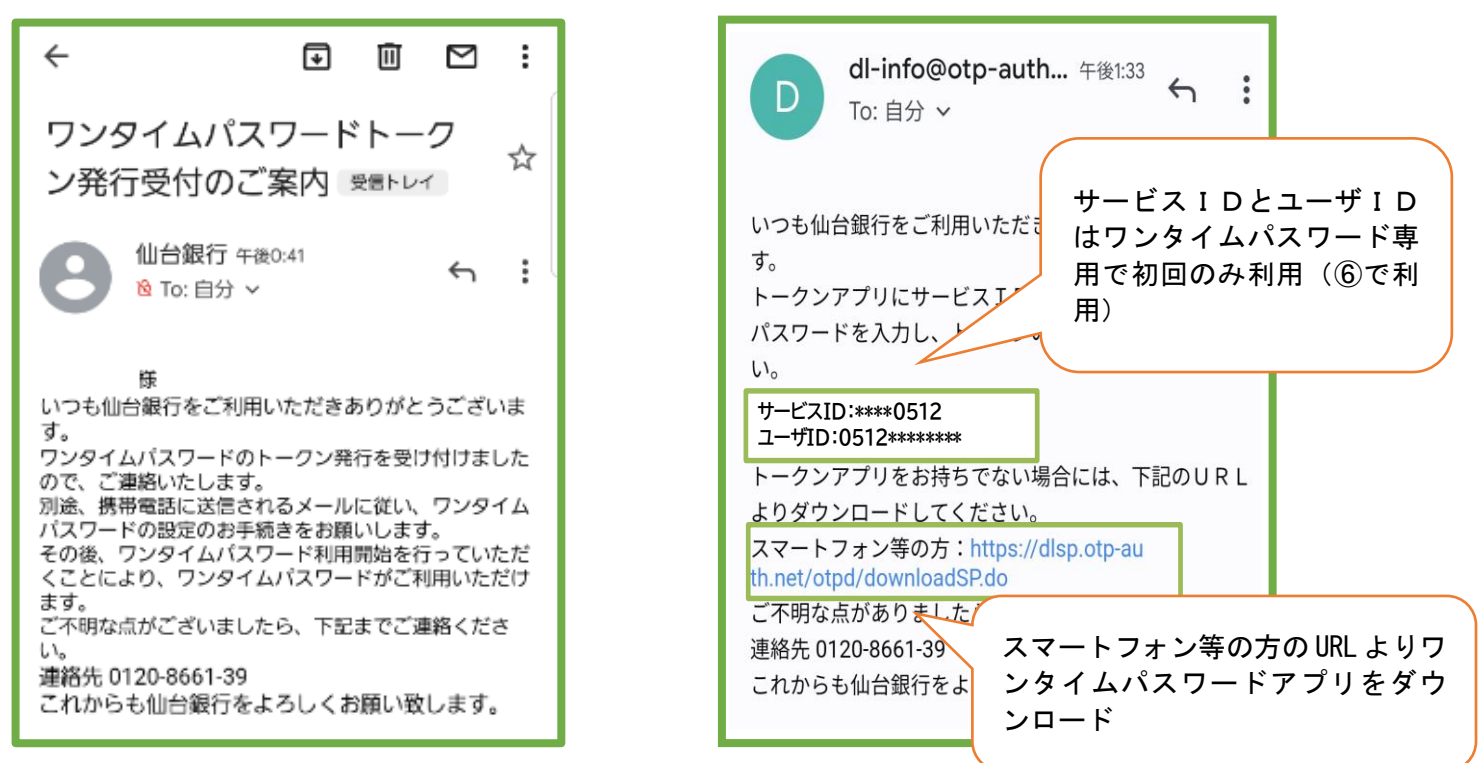

※上記 11 にて発行したトークンのお知らせ①・②がメールにて届きます。

※メール設定状況によっては迷惑メールなどに振り分けられ受信できないことがあります。その場合「@otpauth. net」のドメインを受信可能にして再発行いただくか、スマートフォンのアプリストアから直接ワンタイ ムパスワードアプリを取得のうえ、サービス ID、ユーザ ID・利用開始パスワードの入力することで、ワンタ イムパスワードが利用可能です。

②のメールが届かない場合のワンタイムパスワードアプリ取得は、Androidの場合は Play ストア/iPhone の場 合 App Store からワンタイムパスワードアプリを検索いただき④のマークのアプリをダウンロードすること も可能です。

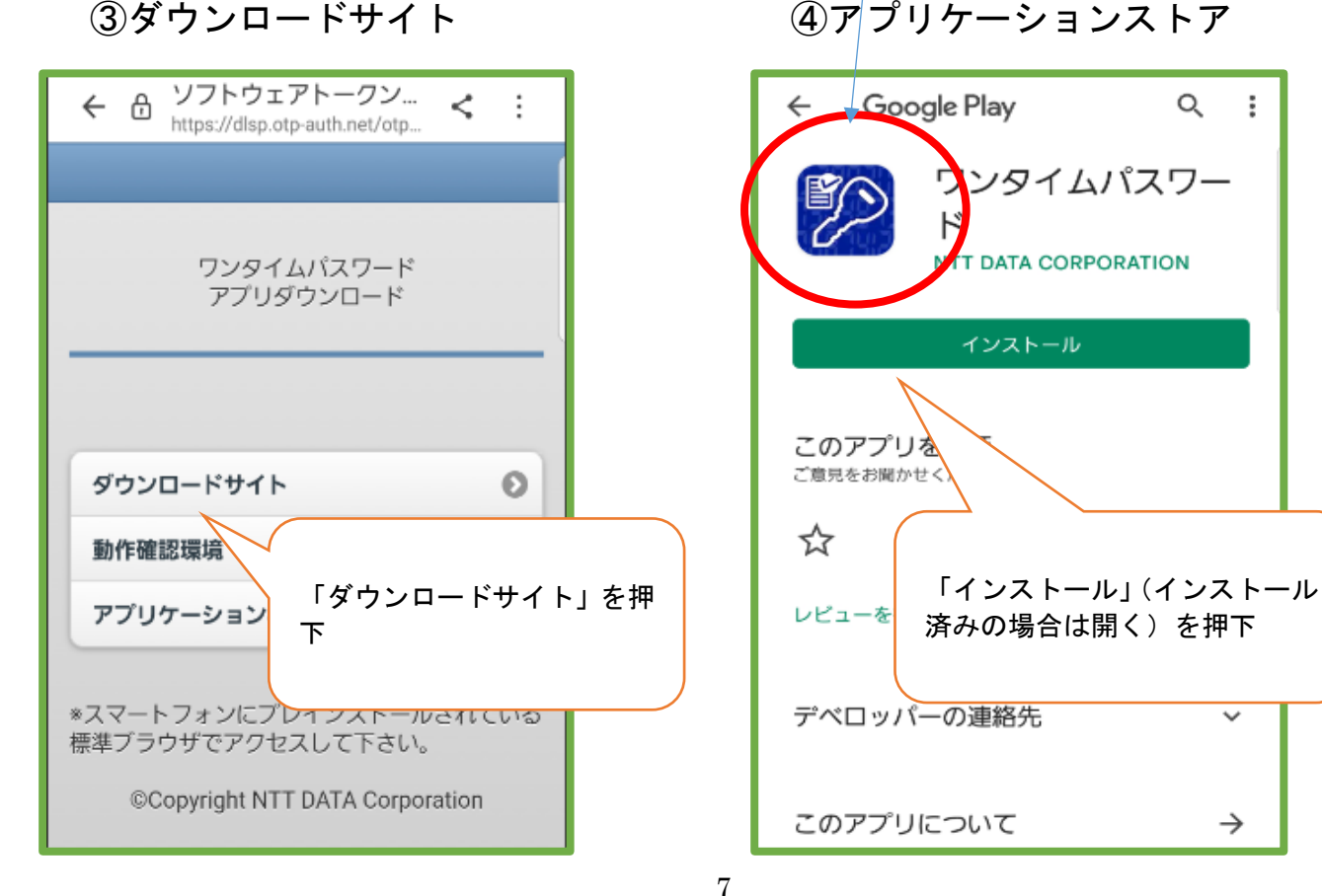

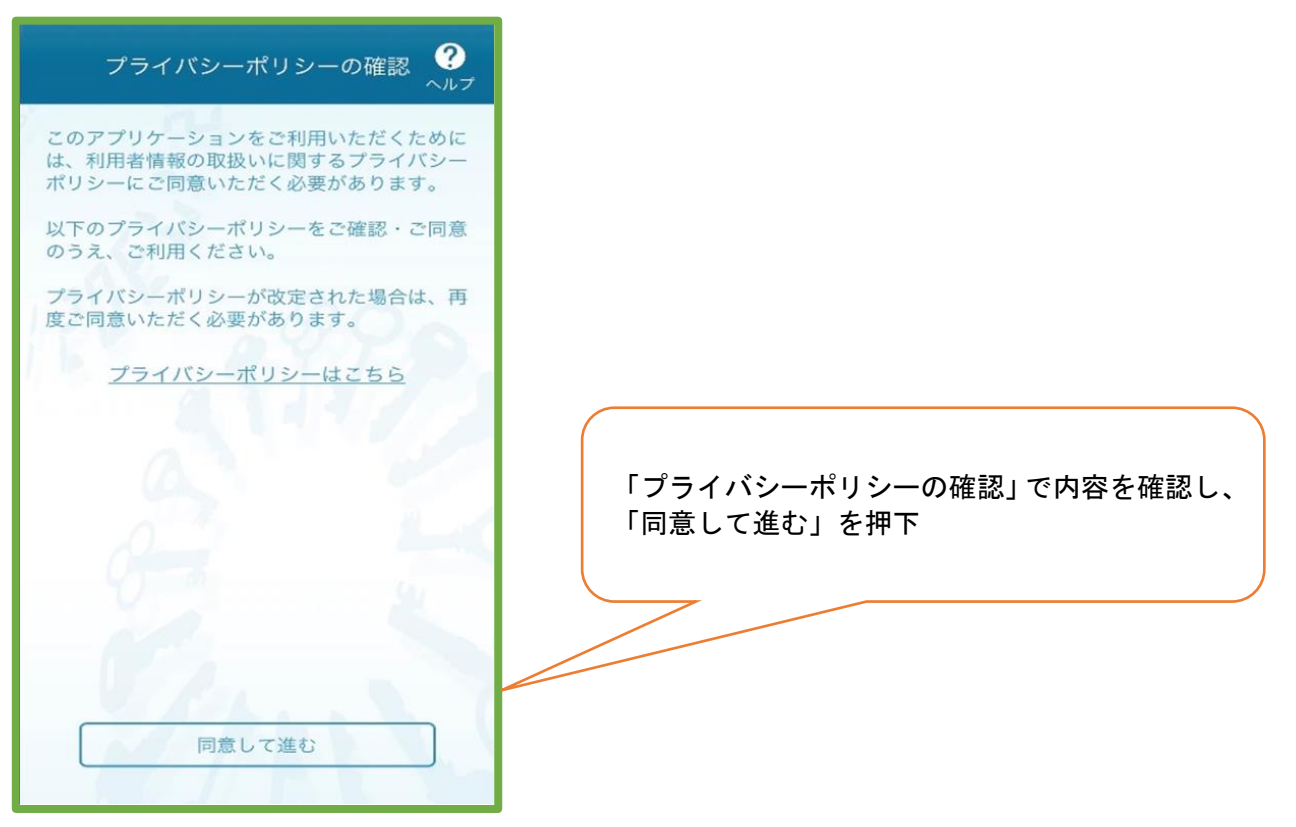

## ⑥初期設定

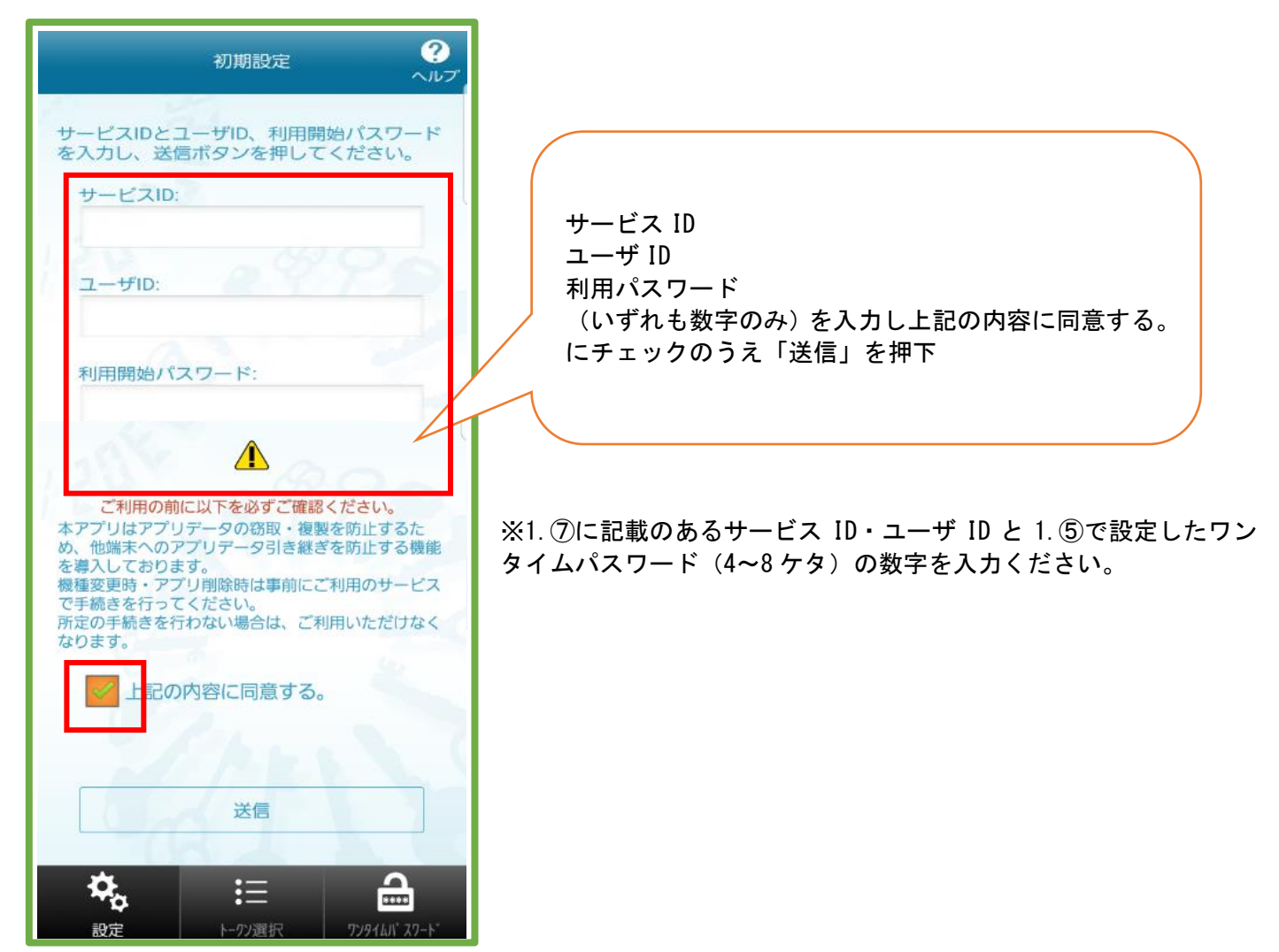

## ⑦初期設定完了

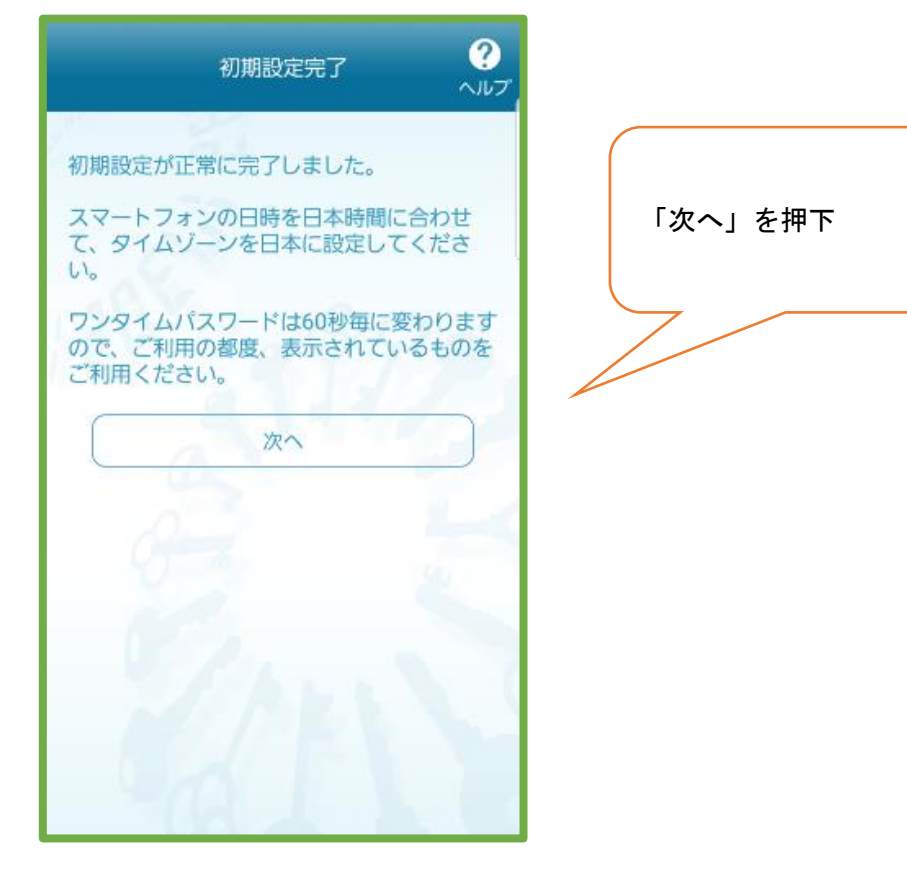

⑧トークン表示名設定

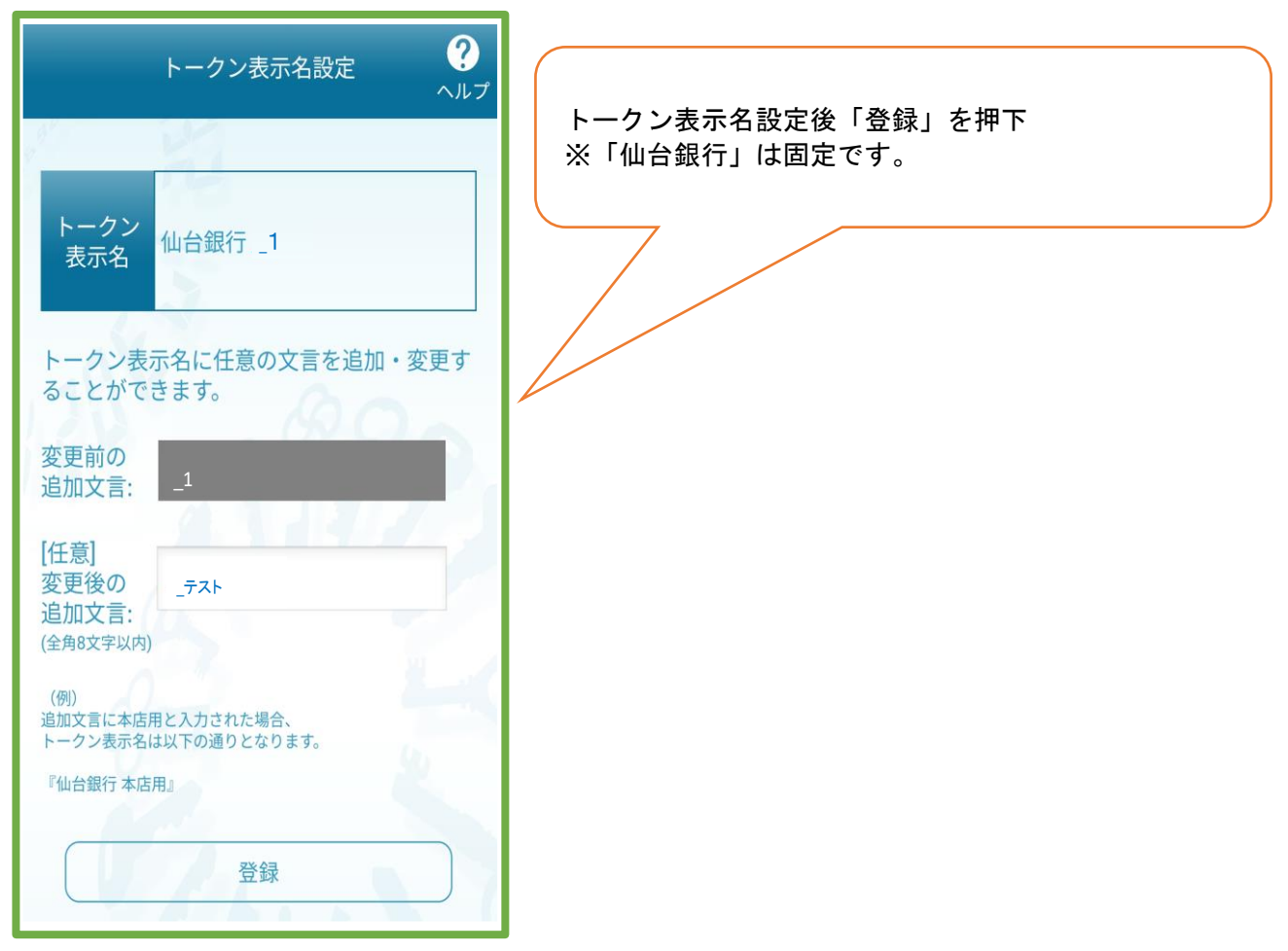

## ⑨通常表示時

#### 10 生体認証利用時

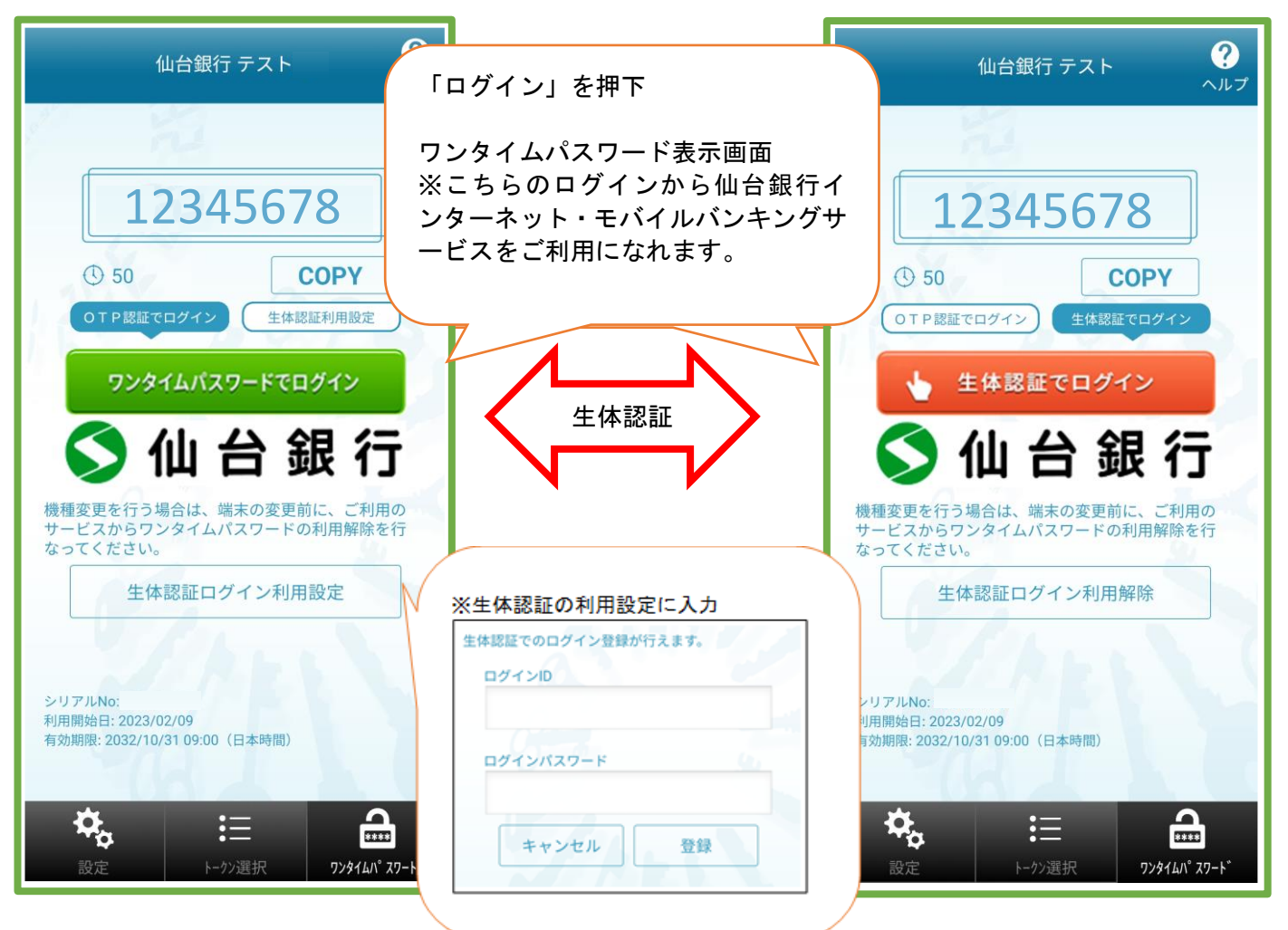

※⑨の画面にて、生体認証ログイン利用設定を選択すると⑩の画面となります。⑩の画面にて生体認証ログイン 利用解除すると⑨の画面へ戻ります。生体認証利用設定によりスムーズなログインが可能です。

#### (1)ワンタイムパスワード利用開始

| Sendai Bank Lid<br>● 仙台銀行                                                                                       |                                                                                                    |
|----------------------------------------------------------------------------------------------------|----------------------------------------------------------------------------------------------------|
| ログイン                                                                                                    | <ul> <li>①の画面からの場合、ワンタイムパスワードが「****」と<br/>表示されているため</li> <li>・「ログイン ID+ログインパスワード」<br/>または、</li> <li>・「代表口座の支店番号・口座番号+ログインパスワード」</li> </ul> |
| <ul> <li>(例) 口座番号 <sup>1</sup>12345」の場合→ <sup>1</sup>0012345」と入力</li> <li>ログインパスワード<br/>(半角英数字6~12桁)</li> </ul> | を入力し「ログイン」押下<br>※ログインすることでワンタイムパスワードが利用開始<br>となります。<br>⑪「生体認証でログイン」することでもワンタイムパス<br>ワードの利用開始となります。                                         |
| ワンタイムパスワード<br><br>ログイン                                                                                          |                                                                                                    |